### FEES AND FINES PROCEDURE

The Fees and Fines form can be used to store fines that are owed for textbooks, sports equipment etc. This form will also keep a running balance of all fees owned by the student.

Then allows you to print out reports.

There are also letters you can send to parents reminding them that FEE's are still due.

This is an example of Elementary school – Middle and High School Budget clerks already complete this.

- 1. From the Aeries control panel.
- 2. Click on "8 Fees"

| 😑 Students               |                                                                                             |                          |                   |                   |                   | c                 | - • ¤               |  |  |
|--------------------------|---------------------------------------------------------------------------------------------|--------------------------|-------------------|-------------------|-------------------|-------------------|---------------------|--|--|
| 2011-2012                | 2011-2012 Eastshore Elementary 12/13/2011                                                   |                          |                   |                   |                   |                   |                     |  |  |
| Student Data 1 (STU) St. | Student Data 1 (STU) Student Data 2 (STU) Student Data 3 (STU) Secondary Student Data (SSD) |                          |                   |                   |                   |                   |                     |  |  |
| Stu# Last Name           | Firs                                                                                        | t Name                   | Middle Nar        | ne Suffix         | Perm ID No. S     | ex Grade Birthda  | ate Age             |  |  |
| 003474 Moore             | Mia                                                                                         | 1                        | Leigh             |                   | 191104239         | F 6 6/01/2        | 000 11              |  |  |
| Parent/Guardian          | Area/Tele                                                                                   | phone Fathers            | Work Extn         | Mothers W         | /ork Extn Na      | ame/Addr Ver Ve   | rified Status       |  |  |
| Ms Leigh Corey Mo        | ore (949) 262                                                                               | 1403                     |                   | (949) 466-        | 0918 cell         | 04/01/2011        | ▼ ▼                 |  |  |
| Mailing Address          | City                                                                                        |                          | State Zipco       | ode/Extn 🔎 Gri    | dCd Interdist     | xfer / District Y | Leave Date          |  |  |
| 12 Brookdale             | Irvine                                                                                      |                          | CA 9260           | 4 F12             | 205 🗸 🔍           | -                 |                     |  |  |
| Residence (if differen   | t) City                                                                                     |                          | State Zipco       | ode/Extn / Sch    | l Enter Dt Dist   | Enter Dt          |                     |  |  |
| 12 Brookdale             | Irvine                                                                                      |                          | CA 9260           | 4 09/             | 02/2010 09/0      | 2/2010            |                     |  |  |
| Teacher Number           | Name Locke                                                                                  | er Res Schl              | NxtSchl NxtG      | rd NxtTch         | IxtTrk Rcd Rel    | ParEd             |                     |  |  |
| 319 - Humboldt           |                                                                                             | 124 👻                    | 504 - 7           | 0-                | • •               | 6 🖵               |                     |  |  |
| CorrLng Hm Lng Lan       | gFlu Track Prog                                                                             | AttPgm1 AttPgn           | 12 Ethnicity      | Race Ra           | ce/Ethnicity      | (EthCd)           |                     |  |  |
|                          |                                                                                             |                          |                   | /00 ▼             | ortit lloort2     | ▼<br>BopCrd       |                     |  |  |
| USELI USELZ USEL         | 5 Gale User5 0                                                                              |                          |                   |                   | erri useriz       | Repciu            |                     |  |  |
|                          |                                                                                             |                          | •                 |                   |                   |                   | _                   |  |  |
|                          |                                                                                             |                          |                   | Check Status      | Show<br>Inactives | 1911042           | 39 🔽 Show<br>Adjust |  |  |
| 1 Attendance 2 Supple    | mental <u>3</u> Medical                                                                     | 4 Discipline             | <u>5</u> Siblings | 6 Contacts        | V Quick Con       | W Acad Plan       | Y Enroll Hist       |  |  |
| 7 Tests 8 Fe             | es <u>9</u> Assessmn                                                                        | t <u>O</u> Counseling    | E SpecEd          | <u>H</u> Language | Interventions     | <u>S</u> Programs | Z Crs Req           |  |  |
| J Classes K Gra          | aes <u>L</u> Transcript                                                                     | <u>M</u> Misc            | N CrsAttend       | <u>O</u> College  | <u>T</u> GATE     | <u>Q</u> DST Info | Extra Actv          |  |  |
| LOCATE                   |                                                                                             |                          | UPDATE            |                   | O Print Previ     | ew OTHER          |                     |  |  |
| Backward Get             | <b>E</b> orward                                                                             | <u>A</u> dd <u>C</u> han | ige <u>D</u> elet | e <u>U</u> pdAT   | T <u>P</u> rint   | e <u>X</u> it     | <u>R</u> eports     |  |  |

- 3. To add information to the Fees form,
- 4. Click on the Add button
- 5. Asterisk \* indicates new record.
- 6. Type the data into the field (See page 3.)
- 7. Press the Tab key to navigate to the next field.
- 8. Enter Amount Charged Or enter zero if no charge.
- 9. Enter Date Charged This defaults to Today's date.
- 10. Enter the Amount Paid Dollar signs and decimals default.
- 11. Enter Date Paid The slashes default for you.
- 12. When entry is complete Press Enter
  - a. TOTALS: Will change according to your entry.

| E Fees                                                                                  |                                            |                                                       |                                 |                       |                                             |                                                     |                                | Ξ Σ          |
|-----------------------------------------------------------------------------------------|--------------------------------------------|-------------------------------------------------------|---------------------------------|-----------------------|---------------------------------------------|-----------------------------------------------------|--------------------------------|--------------|
| 2011-201                                                                                | 2                                          | Eastsh                                                | ore Eleme                       | entary                |                                             |                                                     | 12/                            | 13/201       |
| Stu#<br>3474<br>Parent/Guan<br>Ms Leigh (                                               | Last Name<br>Moore<br>rdian<br>Corey Moore | First Name<br>Mia<br>Area/Telephone<br>(949) 262-1403 | Middle<br>Leigh<br>Fathers Worl | Name<br>< / Extension | Perm ID I<br>1911<br>Mothers V<br>(949) 466 | No. Sex G<br>104239 F<br>Vork / Extensi<br>0918 cel | irade Prog Tr<br>6<br>ion<br>1 | ack Tag<br>A |
| Code:                                                                                   | Description                                |                                                       | Amount<br>Charged               | Date<br>Charged       | Amount<br>Paid                              | Date<br>Paid                                        | Balance Du                     | e            |
| DEST     Check #                                                                        | Fee owed in Destiny/Se                     | ee Library                                            | \$100.00                        | 12/13/2011            | \$0.00<br>Eastshore E                       | lementary                                           | \$100.00<br>•                  | Paid         |
| ODED<br>Check # '                                                                       | Outdoor Education@C 1870                   | MI                                                    | \$0.00                          | 11/14/2011            | \$256.00<br>Eastshore E                     | 11/14/2011<br>Tementary                             | (\$256.00)                     | Paid         |
| ODED<br>Check #1                                                                        | Outdoor Education@C     865                | MI                                                    | \$456.00                        | 10/07/2011            | \$200.00<br>Eastshore E                     | 10/07/2011<br>lementary                             | \$256.00                       | Paid         |
| *                                                                                       | Default - No Fees                          |                                                       | \$0.00                          | 12/13/2011            | \$0.00<br>Eastshore E                       | lementary                                           | \$0.00                         | Paid         |
|                                                                                         |                                            |                                                       | V                               |                       |                                             |                                                     |                                |              |
| TOTALS:         \$556.00         \$456.00         \$100.00           Record: H < 1 of 3 |                                            |                                                       |                                 |                       |                                             |                                                     |                                |              |
| C) Red Flag                                                                             |                                            |                                                       |                                 |                       |                                             |                                                     |                                |              |
| LOCATE C Limit to TXTBK Fines UPDATE C Print Preview OTHER C TXTBK Fields               |                                            |                                                       |                                 |                       |                                             |                                                     |                                |              |
| Backwai                                                                                 | d Get Forwar                               | d Add Cha                                             | nge Dele                        | to Day A              |                                             | tors                                                | aXit F                         | Report       |

#### How to Add Fee codes

## Example of FEE code at an Elementary – (includes ODED Outdoor Education)

- Work with IT/Operations to add/change the FEE codes and amounts you want to use.
  - 1. Code
  - 2. Description
  - 3. Amount

| E  | 201  | 11-2012 | Eastshore Eler                  | mentary    |
|----|------|---------|---------------------------------|------------|
| Ta | able | FEE [   | ▼ Fees and Fines Field: CD      | ▼ Fee code |
| Г  |      | Code    | Description                     | Amount     |
|    |      |         | Default - No Fees               | 0.00       |
|    |      | DEST    | Fee owed in Destiny/See Library | 0.00       |
|    |      | DESTIN  | Fee owed in Destiny/See Library | 0.00       |
|    |      | ODED    | Outdoor Education@CIMI          | 465.00     |
|    | *    |         |                                 | 0.00       |

| • | <b>Printing</b> | the student | you are | working or | <u>n</u> . |
|---|-----------------|-------------|---------|------------|------------|
|---|-----------------|-------------|---------|------------|------------|

| = Fees     |                                                                                                    |                        |                    |                  |                |                | -                      | • **      |  |
|------------|----------------------------------------------------------------------------------------------------|------------------------|--------------------|------------------|----------------|----------------|------------------------|-----------|--|
| 2011-201   | 2                                                                                                    | Easts                  | hore Eleme         | entary           |                |                | 12/                    | 13/2011   |  |
| Stu#       | Last Name                                                                                                    | First Name             | Middle             | Name             | Perm ID        | No. Sex G      | Grade Prog Tr          | ack Tag   |  |
| 3474       | Moore                                                                                                    | Mia                    | Leigh              |                  | 191            | 104239 F       | 6                      | Α 💌       |  |
| Parent/Gua | rdian                                                                                                    | Area/Telephone         | Fathers Worl       | k / Extension    | Mothers V      | Vork / Extensi | ion                    |           |  |
| Ms Leigh   | Corey Moore                                                                                                    | (949) 262-1403         |                    |                  | (949) 466      | -0918 cel      | l i                    |           |  |
| Code:      | Description                                                                                                    |                        | Amount<br>Charged  | Date<br>Charged  | Amount<br>Paid | Date<br>Paid   | Balance Du             | e         |  |
| ▶ DEST     | Fee owed in Destiny/See                                                                                                    | Library                | \$100.00           | 12/13/2011       | \$50.00        |                | \$50.00                | Date      |  |
| Check #    |                                                                                                    |                        |                    |                  | Eastshore E    | lementary      |                        | Paid      |  |
| ODED       | <ul> <li>Outdoor Education@CIM</li> </ul>                                                                                                    | I                      | \$0.00             | 11/14/2011       | \$256.00       | 11/14/2011     | (\$256.00)             | Daid      |  |
| Check #    | 1870                                                                                                    |                        |                    |                  | Eastshore E    | lementary      | -                      | Palu      |  |
| ODED       | <ul> <li>Outdoor Education@CIM</li> </ul>                                                                                                    | I                      | \$456.00           | 10/07/2011       | \$200.00       | 10/07/2011     | \$256.00               | Daid      |  |
| Check #    | 1865                                                                                                    |                        | •                  |                  | Eastshore E    | lementary      | -                      | Palu      |  |
| *          | <ul> <li>Default - No Fees</li> </ul>                                                                                                    |                        | \$0.00             | 12/13/2011       | \$0.00         |                | \$0.00                 | Daid      |  |
|            |                                                                                                    |                        | •                  |                  | Eastshore E    | lementary      | -                      | Palu      |  |
| Record: M  | TOTAL S:         \$556.00         \$506.00         \$50.00           Record: H         I of 3         > H >13         Xc No Filter         Search |                        |                    |                  |                |                |                        |           |  |
| C Red Fla  | g                                                                                                    |                        |                    |                  | $\frown$       |                |                        |           |  |
|            | LOCATE 🔿 Lim                                                                                                    | it to TXTBK Fines      | UPDATE             |                  | • Print Pr     | eview OTH      | ier 🔿 txti             | BK Fields |  |
| Backwai    | rd <u>G</u> et <u>F</u> orward                                                                                                    | <u>A</u> dd <u>C</u> l | hange <u>D</u> ele | te Pa <u>v</u> A | ll <u>L</u> e  | tters          | e <u>X</u> it <u>F</u> | Report    |  |

# 1. Click on "Print Preview"

2. Click on "Report"

- 3. To print one student
  - a. Click on "None"
  - b. Click OK

To print All Data.

- a. Click "All"
- b. Click OK

OR

- a. Select any one of the Options.
- b. Click OK

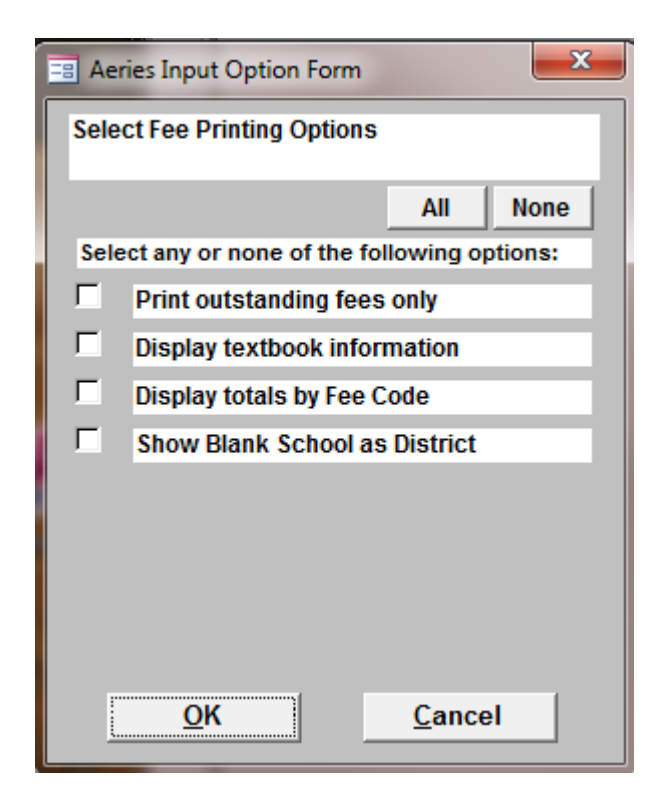

## Print-out one student record.

# Eastshore Elementary

12/13/2011

| 2011-20 | 011-2012 Student Fee History |       |       |                      |                |                                                                      |                    |                         |                        | Page 1                                 |                                     |
|---------|------------------------------|-------|-------|----------------------|----------------|----------------------------------------------------------------------|--------------------|-------------------------|------------------------|----------------------------------------|-------------------------------------|
| STU#    | Student Name                 | Sex   | Grd   | Parent/Guardian      | Home Phone     | Fee Code                                                             | Amount Cl          | ngd Date                | Amount P               | aid Date                               | Balance                             |
| 003474  | Moore, Mia                   | F     | 6     | Ms Leigh Corey Moore | (949) 262-1403 | ODED - Outdoor Education<br>Check # 1870<br>ODED - Outdoor Education | \$0.00<br>\$456.00 | 11/14/2011<br>10/7/2011 | 1 \$256.00<br>\$200.00 | 11/14/2011<br>Eastshore E<br>10/7/2011 | (\$256.00)<br>Iementary<br>\$256.00 |
|         |                              |       |       |                      |                | Check #1865                                                          |                    |                         |                        | Eastshore E                            | lementary                           |
|         |                              | Couns | elor: | Humboldt             |                | Total Fees:                                                          | \$456.00           |                         | \$456.00               |                                        | \$0.00                              |
|         |                              |       |       |                      |                |                                                                      |                    |                         | Schoo                  | I Total:                               | \$0.00                              |

## Print out ALL student data Fee History.

|         |                   |      | Eas                     | stshore        | e Elementary                                                        | /                       |            |                     | 12/1                            | 3/2011                           |
|---------|-------------------|------|-------------------------|----------------|---------------------------------------------------------------------|-------------------------|------------|---------------------|---------------------------------|----------------------------------|
| 2011-20 | 12                |      |                         | Student        | Fee History                                                         |                         |            |                     |                                 | Page 8                           |
| STU#    | Student Name      | Sex  | GrdParent/Guardian      | Home Phone     | Fee Code                                                            | Amount C                | hgd Date   | Amount P            | aid Date                        | Balance                          |
| 003000  | Montresor, Andrea | М    | 6 Mrs Samantha Montres  | (949) 733-0534 | ODED - Outdoor Education<br>Check # 249                             | \$456.00                | 10/3/2011  | \$152.00            | 10/3/2011<br>Eastshore Ele      | \$304.00<br>mentary              |
|         |                   |      |                         |                | ODED - Outdoor Education<br>Check # 252                             | \$0.00                  | 11/14/2011 | \$152.00            | 11/14/2011 (<br>Eastshore Ele   | (\$152.00)<br>mentary            |
|         |                   | Coun | selor: Brooks           |                | Total Fees:                                                         | \$456.00                |            | \$304.00            |                                 | \$152.00                         |
| 003474  | Moore, Mia        | F    | 6 Ms Leigh Corey Moore  | (949) 262-1403 | DEST - Fee owed in Destin<br>Check #                                | \$100.00                | 12/13/2011 | \$50.00             | Eastshore Ele                   | \$50.00<br>mentary               |
|         |                   |      |                         |                | ODED - Outdoor Education<br>Check # 1870                            | \$0.00                  | 11/14/2011 | \$256.00            | 11/14/2011 (<br>Eastshore Ele   | \$256.00)<br>mentary             |
|         |                   |      |                         |                | ODED - Outdoor Education<br>Check #1865                             | \$456.00                | 10/7/2011  | \$200.00            | 10/7/2011<br>Eastshore Ele      | \$256.00<br>mentary              |
|         |                   | Coun | selor: Humboldt         |                | Total Fees:                                                         | \$556.00                |            | \$506.00            |                                 | \$50.00                          |
| 002509  | Nassif, Joseph    | М    | 4 Mrs Marie-Rose Aude   | (949) 910-8619 | 32SHAM -<br>check#301 (IUSD employee                                | \$147.50<br>e \$147.50) | 6/21/2010  | <b>\$</b> 147.50    | 6/22/2010<br>Santiago Hills     | \$0.00<br>Elem Su                |
|         |                   | Coun | selor: Larios           |                | Total Fees:                                                         | \$147.50                |            | \$147.50            | -                               | \$0.00                           |
| 002551  | Nassif, Shaday    | F    | 5 Mrs Marie-Rose Aude   | (949) 910-8619 | 76SHAM -<br>check #300 (IUSD employe                                | \$147.50<br>e \$147.50) | 6/21/2010  | \$147.50            | 6/22/2010<br>Santiago Hills     | \$0.00<br>Elem Su                |
|         |                   | Coun | selor: Lawrence         |                | Total Fees:                                                         | \$147.50                |            | \$147.50            | -                               | \$0.00                           |
| 003125  | Neervannan, Anish | М    | 6 Mr Rajmohan Neervan   | (512) 275-6084 | ODED - Outdoor Education<br>Check # 428                             | \$456.00                | 9/28/2011  | \$456.00            | 9/28/2011<br>Eastshore Ele      | \$0.00<br>mentary                |
|         |                   | Coun | selor: Goheen           |                | Total Fees:                                                         | \$456.00                |            | \$456.00            |                                 | \$0.00                           |
| 003225  | Nguyen, Joshua    | М    | 3 Mr Tien Nguyen        | (626) 488-7556 | 27ABPM -<br>Check # 365                                             | \$295.00                | 5/29/2010  | \$295.00            | 6/5/2010<br>Alderwood Ba        | \$0.00<br>sics Plus              |
|         |                   |      |                         |                | 42ABAM -<br>Check # 366                                             | \$300.00                | 5/22/2010  | \$300.00            | 6/5/2010<br>Alderwood Bas       | \$0.00<br>sics Plus              |
|         |                   | Coun | selor: Sumers           |                | Total Fees:                                                         | \$595.00                |            | \$595.00            |                                 | \$0.00                           |
| 003349  | Nordback, Dylan   | М    | 6 Ms Lauri Schmissraute | (949) 679-9083 | ODED - Outdoor Education<br>Scholarship<br>ODED - Outdoor Education | \$0.00<br>\$456.00      | 10/7/2011  | \$341.00<br>\$25.00 | (<br>Eastshore Ele<br>10/7/2011 | \$341.00)<br>mentary<br>\$431.00 |
|         |                   |      |                         |                | Check # 969                                                         |                         |            |                     | Eastshore Ele                   | mentary                          |
|         |                   | Coun | selor: Brooks           |                | Total Fees:                                                         | \$456.00                |            | \$366.00            |                                 | \$90.00                          |

\* Denotes inactive student

#### • Letters to remind to parents that FEE's are still due.

| E Fees     |                                           |                      |                    |                 |                |                |                        | • 53      |  |
|------------|-------------------------------------------|----------------------|--------------------|-----------------|----------------|----------------|------------------------|-----------|--|
| 2011-201   | 2011-2012 Eastshore Elementary 12/13/2011 |                      |                    |                 |                |                |                        |           |  |
| Stu#       | Last Name                                 | First Name           | Middle             | Name            | Perm ID        | No. Sex G      | irade Prog Tr          | ack Tag   |  |
| 3474       | Moore                                     | Mia                  | Leigh              |                 | 191′           | 104239 F       | 6                      | Α 🔹       |  |
| Parent/Gua | rdian                                     | Area/Telephone       | Fathers Worl       | k / Extension   | Mothers V      | Vork / Extensi | on                     |           |  |
| Ms Leigh   | Corey Moore                               | (949) 262-1403       |                    | _               | (949) 466      | -0918  cel     |                        |           |  |
| Code:      | Description                               |                      | Amount<br>Charged  | Date<br>Charged | Amount<br>Paid | Date<br>Paid   | Balance Du             | e         |  |
| ▶ DEST     | Fee owed in Destiny/See                   | Library              | \$100.00           | 12/13/2011      | \$50.00        | 12/10/2011     | \$50.00                | Daid      |  |
| Check #    |                                           |                      | •                  |                 | Eastshore E    | lementary      | -                      | Palu      |  |
| ODED       | <ul> <li>Outdoor Education@CIM</li> </ul> | I                    | \$0.00             | 11/14/2011      | \$256.00       | 11/14/2011     | (\$256.00)             | Daid      |  |
| Check #    | 1870                                      |                      |                    |                 | Eastshore E    | lementary      | -                      | Falu      |  |
| ODED       | <ul> <li>Outdoor Education@CIM</li> </ul> | I                    | \$456.00           | 10/07/2011      | \$200.00       | 10/07/2011     | \$256.00               | Daid      |  |
| Check #1   | 1865                                      |                      |                    |                 | Eastshore E    | lementary      | -                      | T ulu     |  |
| *          | Default - No Fees                         |                      | \$0.00             | 12/13/2011      | \$0.00         |                | \$0.00                 | Paid      |  |
|            |                                           |                      |                    |                 | Eastshore E    | lementary      | -                      | - ulu     |  |
| Decent 14  | TOTALS: \$556.00 \$506.00 \$50.00         |                      |                    |                 |                |                |                        |           |  |
|            |                                           | Fliter Search        |                    |                 |                |                |                        |           |  |
| C Red Flag | g                                         |                      |                    |                 |                |                |                        |           |  |
|            | LOCATE 🔿 Lim                              | it to TXTBK Fines    | UPDATE             |                 | • Print Pr     | eview OTH      | er 🔿 txt               | BK Fields |  |
| Backwar    | d <u>G</u> et <u>F</u> orward             | <u>A</u> dd <u>C</u> | hange <u>D</u> ele | te Pa A         | l <u>L</u> e   | tters          | e <u>X</u> it <u>I</u> | Report    |  |

- 1. Click on Print Preview
- 2. Click on Letters
- 3. There are 3 Fee letters you can edit them on the Fee Letter Text Editor form.
- 4. You can Zero Letter Counter at the beginning of the year.

## 5. Choose a letter to Print, Fee 1, Fee 2, or Fee 3.

| Ee Letter Text Editor                                             |                                                                            | E E X                                                                        |
|-------------------------------------------------------------------|----------------------------------------------------------------------------|------------------------------------------------------------------------------|
| Letter: Fee 3                                                     | Print letter Fee3 first and Fee1 last<br>to avoid printing students twice. | Correspondence Language<br>Association. (Leave blank to<br>indicate default) |
|                                                                   | Text for the top portion of the letter                                     |                                                                              |
| Dear Parent:                                                      |                                                                            |                                                                              |
| This is the third letter to inform<br>and the dates. These should | n you of [FN]'s fines. Shown belo<br>be paid off as soon as possible.      | ow is a summary of the fines,                                                |
| (Fines                                                            | appear in the center of the le                                             | etter)                                                                       |
|                                                                   | Text for the bottom portion of the lett                                    | er                                                                           |
| Please help us to insure that any school activities.              | [FN] pays all of his fines so that [h                                      | e/she] does not miss out on                                                  |
| Sincerely,                                                        |                                                                            |                                                                              |
| LOCATE                                                            | UPDATE                                                                     | OTHER                                                                        |
| Backward Get Forward                                              | <u>Change</u> <u>D</u> elete <u>Z</u> ero Le                               | tter Counter e <u>X</u> it <u>P</u> rint Letter                              |

| E Fee Letter Text Editor |                                                                         |                                                         | 23 |
|--------------------------|-------------------------------------------------------------------------|---------------------------------------------------------|----|
| Letter: Fee 2            | Print letter Fee3 first and Fee1 last to avoid printing students twice. | Correspondence Language<br>Association. (Leave blank to | •  |
|                          | Text for the top portion of the letter                                  | indicate default)                                       |    |

| Letter: Fee 1 | Print letter Fee3 first and Fee1 last to avoid printing students twice. | Correspondence Language<br>Association. (Leave blank to | • |
|---------------|-------------------------------------------------------------------------|---------------------------------------------------------|---|
|               | Text for the top portion of the letter                                  | indicate default)                                       |   |

#### 6. What format to Print to on?

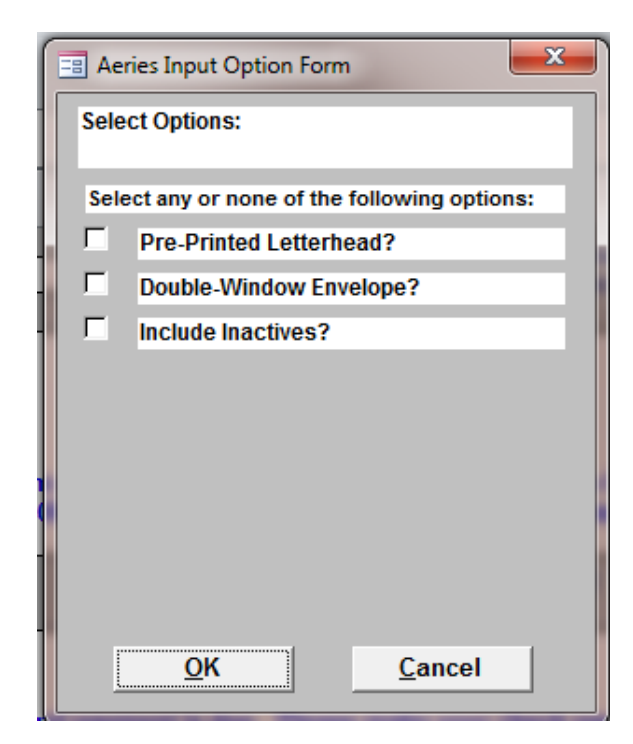

#### 7. Who you want to include

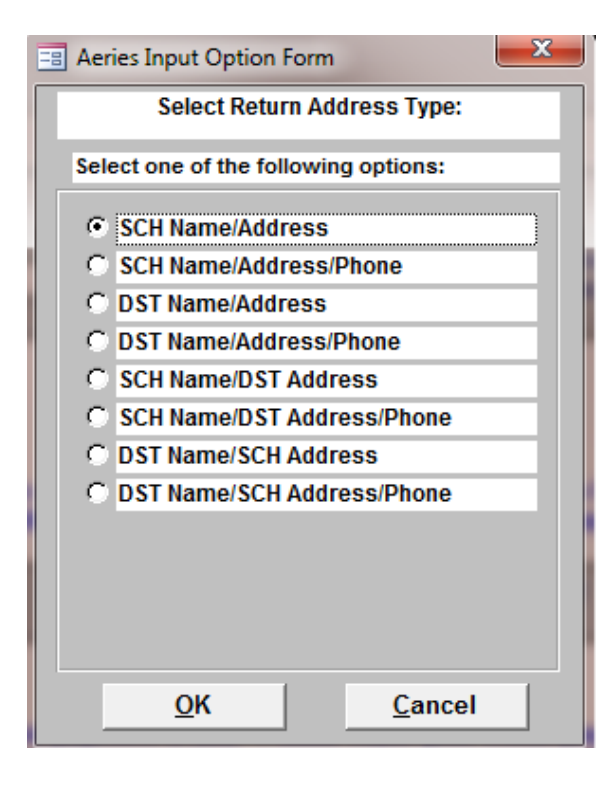

|                          |                                                                                                    |                   | ×    |
|--------------------------|----------------------------------------------------------------------------------------------------|-------------------|------|
|                          | Select Codes to include in Lette                                                                                  | er                |      |
|                          |                                                                                                    | All               | None |
| DE ST<br>DE STIN<br>ODED | Default - No Fees<br>Fee owed in Destiny/See Library<br>Fee owed in Destiny/See Library<br>Outdoor Education@CIMI | Yes<br>Yes<br>Yes |      |
|                          | <u>O</u> K <u>C</u> ancel                                                                                         |                   |      |

# 8. You indicate which FEE code you want to send the letters to.

#### 9. Example of letter if you choose to send.

Eastshore Elementary 155 Eastshore Irvine, CA. 92604

December 13, 2011

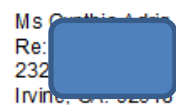

Dear Parent:

This letter is to inform you that [FN]'s second payment for 6th Grade Outdoor Education is due by February 2, 2009. Below you will find a summary of payments to date.

| Code and Description |                        | Amt Charge | d Date    | Amt Paid | Date      | Balance  |  |
|----------------------|------------------------|------------|-----------|----------|-----------|----------|--|
| ODED                 | Outdoor Education@CIM1 | \$456.00   | 10/7/2011 | \$25.00  | 10/7/2011 | \$431.00 |  |
| Check # 1800         |                        |            |           |          |           |          |  |
|                      | Totals:                | \$456.00   |           | \$25.00  |           | \$431.00 |  |

At this time the second payment is due. Please make your check payable to Eastshore Elementary School, write your student's name on the check and return to your student's teacher by February 2, 2009.

Sincerely,

Erica L. Hoegh Principal **IMPORTANT** - Updating these keep running totals for the program correct.

10. Click on OK to update letter tags in FEE records?11. Click on OK to add entries to letter tag?

| == Ae                                        | eries Input Option Form                  |  |  |  |  |  |  |
|----------------------------------------------|------------------------------------------|--|--|--|--|--|--|
| UPD                                          | UPDATE OPTIONS                           |  |  |  |  |  |  |
|                                              |                                          |  |  |  |  |  |  |
| Select any or none of the following options: |                                          |  |  |  |  |  |  |
|                                              | OK to update letter tags in Fee records? |  |  |  |  |  |  |
|                                              | C Ok to add entries to letter log?       |  |  |  |  |  |  |
|                                              |                                          |  |  |  |  |  |  |
|                                              |                                          |  |  |  |  |  |  |
|                                              |                                          |  |  |  |  |  |  |
|                                              |                                          |  |  |  |  |  |  |
|                                              |                                          |  |  |  |  |  |  |
|                                              |                                          |  |  |  |  |  |  |
|                                              |                                          |  |  |  |  |  |  |
| iuuu,                                        | <u>O</u> K <u>C</u> ancel                |  |  |  |  |  |  |

If you have any questions, please contact lt/Operatiions.